## 185.税务注销即时办理

【功能概述】

符合即办注销条件的纳税人可通过税务注销预检和办理模块完成税 务注销即时办理。

【办理路径】

1.江苏税务电子税务局 〖首页 〗→ 〖我要办税 〗→ 〖综合信息报告 〗
→ 〖状态信息报告 〗→ 〖经营状态信息报告 〗→ 〖税务注销预检和办
理 〗

2.江苏税务电子税务局〖首页〗→〖套餐业务〗→〖清税注销税(费)申报及缴纳套餐〗

【办理流程】

网上申请→(税务机关受理)→出件

【具体操作】

1.点击菜单栏"我要办税",选择"综合信息报告",下划至"状态信息报告",在"经营状态信息报告"栏目进入"税务注销预检和办理"功能。

| 合 常用功能                              | iem. | 我的信息 我要办税 | 我要查询 互动中  | 心 公众服务  |            |        |        |           |           |
|-------------------------------------|------|-----------|-----------|---------|------------|--------|--------|-----------|-----------|
| ・ 税费撤纳(申报、更正、作度)                    |      |           |           |         | 63         |        |        | -         | 0         |
| - 财务报表数据转换                          |      | 综合信息报告    | 发票使用      | 税費申报及缴纳 | 制业减免       | 记明开具   | 网络行政许可 | 枝古館理      | 一般洪(統)段繁雅 |
| • 开具税收完税(费)证明                       |      |           |           |         |            |        |        |           |           |
| <ul> <li>####</li> </ul>            |      | 0         |           | *       | <b>6</b> 8 | $\sim$ | A      |           |           |
| <ul> <li>新办个体工商户综合申请客幅</li> </ul>   | *    | 出口透明管理    | 增值积抵扣凭证管理 | 約税信用    | 涉税专业服务机构管理 | 其他服务事项 | 风险管理   | 法律监责与救济事项 |           |
| * 新力企业综合申请客幅                        |      |           |           |         |            |        |        |           |           |
| <ul> <li> 跨区域は税事頃综合か理由解 </li> </ul> |      |           |           |         |            |        |        |           |           |
| <ul> <li>22期限部期量支更非幅</li> </ul>     |      | 我的待办 服务提醒 |           |         |            |        |        |           |           |
| * 小规模转一般纳税人赛畅                       |      | 征收项目      | 申报表种类     |         | 税款所属明起     | 税款所属明止 | 申授期限   | 申报状态      | 操作        |

|                          | 状态信息报告                         |                                                    |
|--------------------------|--------------------------------|----------------------------------------------------|
| 经营状态信息报告                 |                                |                                                    |
| 挂纳税务登记<br>停业费记<br>合并分立股西 | 総新注納股险和6理<br>复立投记<br>企业所得税消費服務 | 一 <del>短一</del> 品清和中报<br>挂稿印图税款登记<br>再证整合个体工闻户清税中报 |
| □ 状态信息服告                 |                                |                                                    |
| 增值程中接比对异常处理              |                                |                                                    |

另:在首页里选择"套餐业务"中的"清税注销税(费)申报及缴纳 套餐(含清税申报)"也可以进入此模块。

| ☆ 常用功能 総書                                     | 民的信意 日要の税                                                                                                    | 我要查询 互动中心 公众服务            |            |            |            |      |                |
|-----------------------------------------------|----------------------------------------------------------------------------------------------------|---------------------------|------------|------------|------------|------|----------------|
| <ul> <li>税券撤済(含申报及更正)</li> </ul>              |                                                                                                    | Page 14                   |            |            |            |      |                |
| • 财务报李数据转换                                    | は現人信息                                                                                                    | ●<br>●子術版 用○世語            |            |            |            |      |                |
| <ul> <li>         开启规收完税(要)证明     </li> </ul> | and the second second sec |                           |            |            |            |      |                |
| • 落備积小规模纳积人月(季)中报                             |                                                                                                    |                           |            |            |            |      |                |
| \$ E618                                       |                                                                                                    |                           |            |            |            |      |                |
| • 新办企业综合中满有爱                                  |                                                                                                    |                           |            |            |            |      |                |
| • 萨区城沙税率项报验管理合名                               |                                                                                                    |                           |            |            |            |      |                |
| • 法英语经票量支资并保                                  | 数約待め 服务提醒                                                                                                    |                           |            |            |            |      |                |
| * 小规模转一般纳税人需保                                 | 征收项目                                                                                                    | 中层否种关                     | 积款所是期起     | 把政府规则止     | 10(57595)  | 中国の古 | 18-19-         |
| • 非屬民企业管理者者                                   | 增值税                                                                                                    | 增值税小规模纳税人具(等)应申报          | 2018-10-01 | 2018-12-31 | 2019-01-15 | 串瘤成功 |                |
| • 清税注销税(叁)申报及撤纳有帑(合清。                         | 城市由护建说说,教育附加表。                                                                                                    | - 城建祝、教育新初始、地方教育期始祝(贵)申报表 | 2018-10-01 | 2018-12-31 |            | 申报成功 | 8 <b>8</b>     |
| 第 特色业务                                        | 1078R                                                                                                    | 印花和納稅申报(搬告)新              | 2018-12-01 | 2018-12-31 | 144        | 中报成功 | 20             |
| * 金融街                                         | 企业新得税                                                                                                    | 區民企业后借税月(季)雇申报            | 2018-10-01 | 2018-12-31 | 2019-05-31 | 中假成功 | ma             |
| • 网络发展开展系统                                    | 江苏地方墓金                                                                                                    | 地方容项基金费(工会经费、垃圾处理费)申报表    | ***        |            | ***        | 申提成功 | BR             |
|                                               |                                                                                                    | 财务报奉(通用执行企业会计制度的企业)       | 2018-10-01 | 2018-12-31 |            | 申报成功 | AR .           |
| ID 1992                                       |                                                                                                    |                           |            |            |            |      | ① 件 ◎ 0 ① 100% |

2.在进入"税务注销预检和办理"前,需要已做过实名采集的纳税人进行短信验证码的获取。

| 着ながかな人。」<br>カルー・中部環境が改変な全、力使化されたも定年系、0月01日記、毎月高や生意見上状が用心理中部成体化が作业的で、高数が高化り已登込が定代あ人、対応生意人、かれ人気に知らべ見入すれ号符点白信高登記式、に用され子引号前出生文単、5月石 (高型線)・雪<br>思、以正定が代表し、1時た多人、した人気になられ定またと、高品が口間定要手編、<br>最新聞かれ後国工作的と研究とき<br>国家体会の先天境内等 |
|----------------------------------------------------------------------------------------------------|
| emicinal an                                                                                                    |
| 企业收获人 姓名 延终类型 延终号码 手机号码 操作                                                                                                    |
| 08A5 8R962 8A1027 8A1027 8A                                                                                                    |

注意事项: 若手机号码有变更, 可以点击"信息维护"模块中的"变 更维护"完成手机号的变更。

| 20,012231                                                |                              |                             |                     |                              |                                       |                                       |                                            |
|----------------------------------------------------------|------------------------------|-----------------------------|---------------------|------------------------------|---------------------------------------|---------------------------------------|--------------------------------------------|
| 简句的MR人)                                                  |                              |                             |                     |                              |                                       |                                       |                                            |
| 方道一步保障地的数据安全、方便用<br>更、知法定代表人、耐勢负重人、の税/<br>結晶が可能与工た的に即かね! | 电导机关号记载系。03月<br>(员和税务代理人发生至) | 01日起、毎月算次登録回・8<br>と、満及灯の建立更 | 名电九电+12/20-3<br>指电: | NATURAL TRADEMONTH AND AND A | ····································· | ····································· | 349次年五百,18月日,18日年19月<br>19月2日 - 福田田田、福田田日支 |
| Supplier Toward Cont.                                    |                              |                             | 爆护联系人               | 50                           | 19人员                                  |                                       | 国家税券总局无细市铺山区税务局                            |
|                                                          |                              |                             | 可安慶成日               | 安更前内容                        | 变更新内容                                 |                                       | 2020年03月                                   |
| GROGOIDURY)                                              |                              |                             | 手机导码                |                              |                                       |                                       |                                            |
| 全建筑新人 姓名                                                 | 证件类型                         |                             |                     | <b>新以供</b> 交                 |                                       | <b>現住</b>                             |                                            |
| 084.0                                                    | 展现身份还                        | 1010                        | 单位需要交更除于机等          | GUNH(288 ##12 [State] -      | (用户管理) > 【基础信息组织】 植块志                 | HAR                                   | 56 <b>M</b> U.                             |
| 维乐;刘莱多约号研无法正常使用,可以                                       | 1週过下方信息维护功能                  | 世行变更维护。                     |                     |                              |                                       |                                       |                                            |
| 65.82/83/P                                               |                              |                             |                     |                              |                                       |                                       |                                            |
| 企业联系人                                                    | 228                          | 证件类型                        |                     | 证件号码                         |                                       | 手机号码                                  | 設作                                         |
| の視人間                                                     |                              | 居民身份证                       |                     | starting (                   |                                       |                                       | (文明)(1)                                    |
|                                                          |                              |                             |                     |                              |                                       |                                       |                                            |

### 3.在输入验证码之后,点击"税务注销预检和办理(含清税申报)"。

| ithe                                                                                                    |      |      |                  |
|----------------------------------------------------------------------------------------------------|------|------|------------------|
| A                                                                                                    |      |      |                  |
| The second second |      |      |                  |
|                                                                                                    |      |      |                  |
| 图(金谱现中级)                                                                                                    |      |      |                  |
| 师业务                                                                                                    |      |      |                  |
| 业务名称                                                                                                    | 建交日期 | 教學状态 | 現在               |
|                                                                                                    |      |      |                  |
|                                                                                                    |      |      |                  |
|                                                                                                    |      |      |                  |
|                                                                                                    |      |      |                  |
| H 4 1 /1 > H S                                                                                                    |      |      | 豊宗以の知り、尽の祭。 単页算法 |
|                                                                                                    |      |      |                  |
| i资料(标注*的为必报项)                                                                                                    |      |      |                  |

4.选择注销原因、填写经办人姓名、办理人员身份证号码,点击左上

#### 角"保存"。

| 纳税人社会信用代码    |                  | 纳税人名称      |                     |   |
|--------------|------------------|------------|---------------------|---|
| 登记注册关型       | 私营有限责任公司         | 主管税务机关     | 国家税务总局扬州市广陵区税务局杭集分局 |   |
| 纳税人生产经营地址    |                  |            |                     |   |
| 注纳原因         | 被工商行政管理机关用销营业执踪  |            |                     | • |
| 注稿原因说明       | 被工商吊销多年,且公司一直末运营 |            |                     |   |
| 经办人          |                  | の理人员身份证件典型 | 居民身份证               | , |
| 力理人员身份证件带码   |                  |            |                     |   |
| 裁定书 (判决书) 文号 |                  | 法院         |                     |   |

| 制限人社会国际代码                |          |          | 的现人名印      |                            |    |
|--------------------------|----------|----------|------------|----------------------------|----|
| BERNE                    | 私言有提秀任公司 |          | 主管规算机关     | 国家政府总局无信卡德山区政府局借山住市技术开始区内有 | 19 |
| 纳税人生产经营地社                |          |          |            |                            |    |
| 19983                    | IR AND   |          |            |                            |    |
| 注例原因说明                   |          |          |            |                            |    |
| 盛の人                      |          |          | 力理人员身份证件便型 | RRAGE                      |    |
| 内理人员身份证件导码               |          |          |            |                            |    |
| 載臣书(利決书)文等               |          |          | 法统         |                            |    |
|                          |          | 88       | 8          |                            |    |
|                          |          |          |            |                            |    |
|                          | 制作名印     | ♥ 数据保存成功 |            | 服件状态                       |    |
| 法型资质中介和构出最的专项报告          |          | aka:     |            | 408 <u>28</u> =10          |    |
| 上級主管部门把某文件或管事会决议算的件      |          |          |            | #0# <u>##</u> #1#          |    |
| #日來工证明. 验收证明每相关文件算印件     |          |          |            | #08 25 #1#                 |    |
| 工業行政管理机关发出的局職工業官会決議支管理印件 |          |          |            | 0.08 23 *10                |    |

5.点击左上角"申报信息"可以查看应申报而未申报的信息,点击图 中的"申报"按钮即可跳转至相应的申报界面,完成所有的应申报信 息即可。

|    |                            | 应申报列       | 表          |      |       |
|----|----------------------------|------------|------------|------|-------|
| 编号 | 申报种类                       | 税款所雇明起     | 税款所雇朝止     | 纳税期限 | 损作    |
| 1  | 财务报表月(季)申报 (适用执行企业会计制度的企业) | 2020-04-01 | 2020-06-30 | ¢    | 単振    |
| 2  | 居民企业(查账征收)所得税月 (季) 申报      | 2020-04-01 | 2020-06-30 | ş    | 曲服    |
| 3  | 居民企业所得税年度申报                | 2020-01-01 | 2020-12-31 | 年    | 电报    |
| 4  | 财务报表年度申报 (适用执行企业会计制度的企业)   |            |            | 年    | 曲报    |
| 5  | 印花税申报(按年)                  | 2020-01-01 | 2020-12-31 | 年    | 11 12 |

【注意事项】

下图为财务报表、印花税、企业所得税季报、企业所得税年报的申报 界面, 仅供参考。

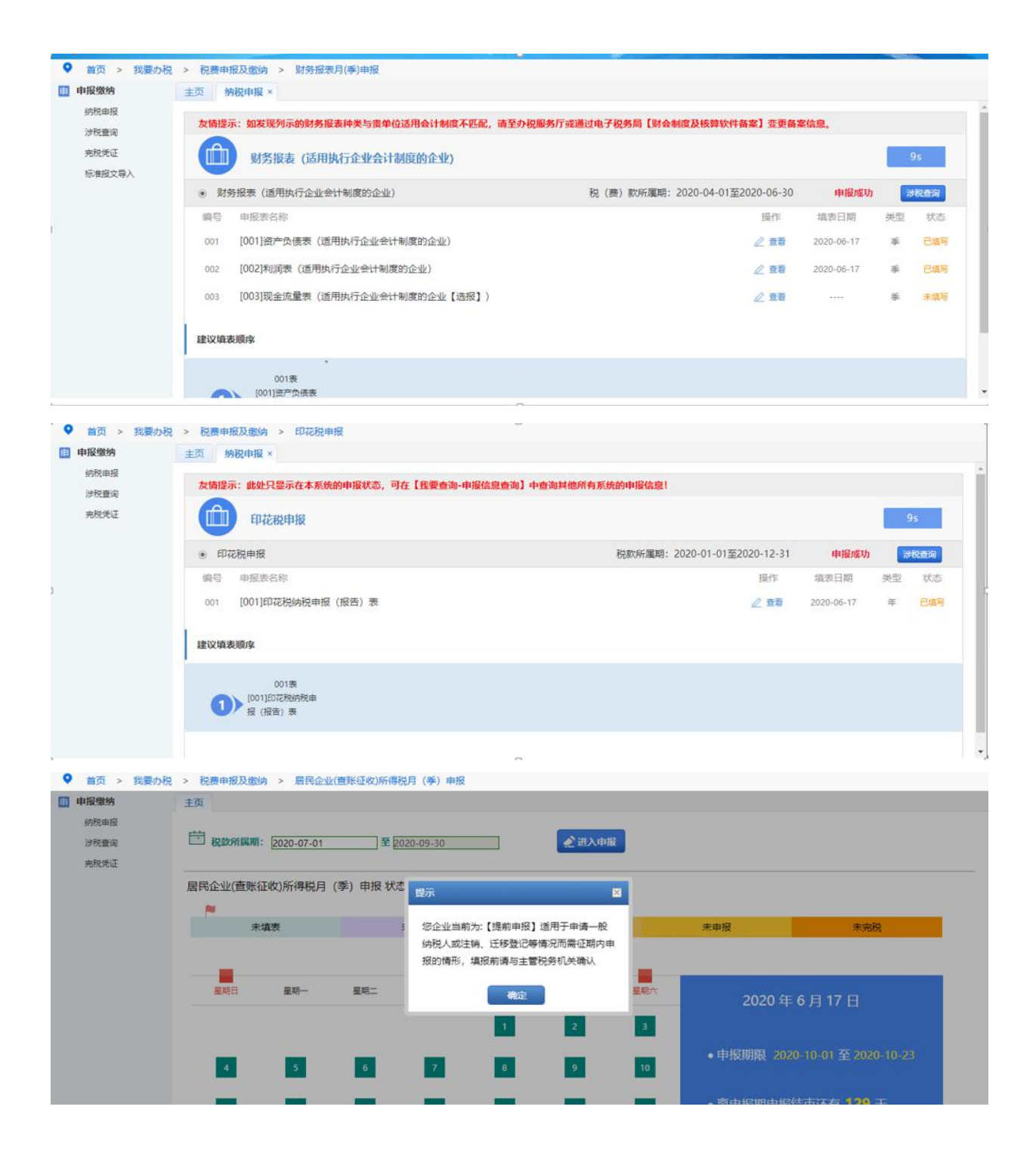

| ♥ 首页 > 我要办                                                | 税 > 税费申报及缴纳 > 居民企业(直账征收)所得税月(季)申报              |                                   |                  |                  |
|-----------------------------------------------------------|------------------------------------------------|-----------------------------------|------------------|------------------|
| 申报缴纳                                                      | 主页 纳税申报 ×                                      |                                   |                  |                  |
| 纳税申报                                                      | 友情提示:此处只显示在本系统的申报状态,可在【我要查询-申报信息查询】中查          | 每其他所有系统的申报信息!                     |                  |                  |
| 学校堂间<br>完祝凭证                                              | 企业所得税月 (季) 报A类(2018版)                          |                                   |                  | 8s               |
|                                                           | <ul> <li>企业所得税月(季)报A类(2018版)</li> </ul>        | 税 (费) 款所属期: 2020-07-01至2020-09-30 | 申报成功             | 涉税查询             |
|                                                           | 编号 申报表名称                                       | 操作                                | 填表日期             | 类型 状态            |
|                                                           | 001 [A200000]居民企业所得税查账征收月(季)度申报表               | △ 查看                              | 2020-06-17       | 季日道写             |
|                                                           | 002 [A201010]免税、减计收入、加计扣除及所得税减免优惠明细表           | ▲ 重要                              | 2020-06-17       | <b>≠ 84</b> 5    |
|                                                           | 003 [A201020]固定资产加速折旧(扣除)明细表                   | ∠ 查看                              | 2020-06-17       | <b>手</b> 已填写     |
|                                                           | 004 [A201030]减免所得税额明细表                         | ∠ 查看                              | 2020-06-17       | 季    已填写         |
|                                                           | 006 居民企业参股外国企业信息报告表【选报】                        | ∠ 进入                              | ****             | 季 进入             |
|                                                           | 007 技术成果投资入股企业所得税递延纳税备案表【选报】                   | ∠ 重着                              | 2222             | 季 未這写            |
| 首页 > 我要办                                                  | 院 > 税费申报及缴纳 > 居民企业(查账征收)所得税月(季)申报              |                                   |                  |                  |
| 申报缴纳                                                      | 主页 纳税申报 ×                                      |                                   |                  |                  |
| 纳税申报                                                      | 友情提示:此处只显示在本系统的申报状态,可在【我要查询-申报信息查询】中查i         | 与其他所有系统的申报信息!                     |                  |                  |
| 运税量间<br>完税凭证                                              | 企业所得税目 (季) 报A举(2018版)                          |                                   |                  | 95               |
|                                                           |                                                |                                   |                  |                  |
|                                                           | <ul> <li>企业所得税月(季)报A类(2018版)</li> </ul>        | 税(费) 款所應期: 2020-10-01至2020-12-31  | 申报成功             | お祝意词             |
|                                                           | 9915 中版次台标<br>001 [A200000]展民会业新得种查帐征收目(美)度由招考 | 1977 F                            | 2020-06-17       | 关注 (八公)<br>家 日情写 |
|                                                           | 0.02 [4201010]会社 波汗収入 hni+打会及び得税加速令(学業旧研奏      | / 55                              | 2020-06-17       | # Par            |
|                                                           | 0.3 [A201020]国史将产加速新円(加強)回用要                   | 2 10                              | 2020-06-17       | ¥ PME            |
|                                                           | 004 [A201030]减免所得预额明细表                         | / 登西                              | 2020-06-17       | * E44            |
|                                                           | 006 居民企业参股外国企业信息报告表【选报】                        | / 进入                              |                  | a 进入             |
|                                                           | 007 技术成果投资入股企业所得税递延纳税备需表【选报】                   | 2 查看                              | (1999)<br>(1999) | 季 未這阿            |
| 0                                                         |                                                |                                   |                  |                  |
| <ul> <li>首贝 &gt; 我要仍</li> <li>申报缴纳</li> </ul>             | 院 > 祝费申报父恩明 > 后氏企业所得税年度申报<br>主而 企业所得税年度单报      |                                   |                  |                  |
| 企业所爆税年报A类                                                 | TX TRUMPTION                                   |                                   |                  |                  |
| 关联业务往来报告表<br>涉税查询<br>———————————————————————————————————— | 企业所得税年度申报(A类)                                  |                                   |                  | 8s               |
| FRONT                                                     | <ul> <li>企业所得税年度申报(A类)</li> </ul>              | 税款所属期: 2020-01-01至2020-12-31      | 申报成功             | 计现在词             |
|                                                           | 编号 申报表名称                                       | 操作                                | 填表日期             | 类型 状态            |
|                                                           | A000000 企业所得税年度纳税申报基础信息表                       | ☑ 查看                              | 2020-06-17       | 年已這可             |
|                                                           | A100000 中华人民共和国企业所得税年度纳税申报表 (A类)               | △ 壺贈                              | 2020-06-17       | 年 已填写            |
|                                                           | A105000 纳税调整项目明细表                              | ∠ 查署                              | 2020-06-17       | 年 已填耳            |
|                                                           | A105050 职工薪酬支出及纳税调整明细表                         | ⊿ 查看                              | 2020-06-17       | 年日城南             |
|                                                           | A105080 资产折旧、推销及纳税调整明细表                        | ∠ 亚君                              | 2020-06-17       | 年 日城市            |
|                                                           | A106000 企业所得税弥补亏损明细表                           | ∠ 查看                              | 2020-06-17       | 年 已填写            |

6.点击"监控扫描",跳出信息框"是否制作承诺书"。点击"否"后,跳转企业所得税清算报备页面,进行清算报备。

| 纳税人社会信用代码                                                                                                    |            |            | 結視人寫称                                                        |            |   |
|----------------------------------------------------------------------------------------------------|------------|------------|--------------------------------------------------------------|------------|---|
| BOINSS C                                                                                                    |            |            | 主管机导行关                                                       |            |   |
| 的用人生产经营物定                                                                                                    |            |            |                                                              |            |   |
| 12M/\$23                                                                                                    |            |            |                                                              |            |   |
| 注映影动规则 ·                                                                                                    |            |            |                                                              |            |   |
| 12DA                                                                                                    |            |            | の理人房身份证件类型                                                   |            |   |
| 力理人思尋伯证件导码                                                                                                    |            |            |                                                              |            |   |
|                                                                                                    |            |            |                                                              |            |   |
|                                                                                                    |            | 信息         |                                                              |            |   |
|                                                                                                    | -          |            |                                                              | -          |   |
| More a                                                                                                    | 10         | ▲ 星西制作承诺书。 |                                                              | MITTOLD    |   |
| 版中176360世間57669KW                                                                                                    |            |            | 81£18                                                        | 228 #1219  |   |
| 10月1日に用いた日本市では10月1日には10月1日に                                                                                                    |            |            | 非公报                                                          | 228 R.10   |   |
| LANDAR MANAGEMENT AND A THE ADDRESS OF A DESCRIPTION                                                                                                    |            |            | 162N                                                         | 228 W.1W   |   |
| 和且指引大发出的中國工產業工作時代在解却時                                                                                                    |            |            | 0.05                                                         | 23         |   |
| <ul> <li>3821348(第1中523546至(含清約中長)</li> <li>3 金沢市民 金沢市民の 金沢市名</li> <li>48535</li> </ul>                                                                                                    | _          |            |                                                              | _          | _ |
| 5 > 通知2134元(東110月3月3月3月12(古清紀4月日)<br>5   「当日1月   二日日月3月35日12(古清紀4月日)<br>5   二日1月1日   二日日月3月15日   一日日日日<br>6   二日1日日日   二日日月3月15日   一日日日日<br>6   二日日日日   二日日月3月15日   二日日日<br>6   二日日月3月15日   二日日月3月15日   二日日月3月15日   二日日<br>6   二日日月3月15日   二日日月3月15日   二日日月3月15日   二日日<br>6   二日日月3月15日   二日日月3月15日   二日日月3月15日   二日日<br>6   二日日月3月15日   二日日月3月15日   二日日月3月15日   二日日<br>6   二日日月3月15日   二日日月3月15日   二日日月3月15日   二日日<br>6   二日日月3月15日   二日日月3月15日   二日日月3月15日   二日日月3月15日   二日日<br>6   二日日   二日日月3月15日   二日日月3月15日   二日日<br>6   二日日   二日日月3月15日   二日日月3月15日   二日日<br>6   二日日   二日日日<br>6   二日日   二日日   二日日   二日日   二日日   二日   二                                                                                                    |            | 企业所得税清算    | 云备                                                           | _          | _ |
| 6 > 例約11482(面1曲因及成为直接(含清股曲度))           2 全型所用化面目           2 全型所用化面目           2 全型所用化面目                                                                                                    | _          | 企业所得税清算排   | 弦备                                                           | _          | _ |
| 5 > 別記11482(第1曲日月月前後前前候(金清記曲度))         5           5         金融市場の満期日報           全公外市場の満期日報         金融市場の満期日報           小の市時紀活用総合基本位度                                                                                                    |            | 企业所得税清算排   | 夏备                                                           |            | _ |
| 5 > 法犯:1342(推)(推)(推)(在34股中位)         3           5          金融公式会社(金融)(金融公社)(金融公社)           6          金融公社(金融)(金融公社)(金融公社)           6          金融公社(金融)(金融)(金融)(金融)(金融)           6          金融公社(金融)(金融)(金融)(金融)(金融)(金融)(金融)(金融)(金融)           6          金融公社(金融)(金融)(金融)(金融)(金融)(金融)(金融)(金融)(金融)(金融)                                                                                                    |            | 企业所得税清算排   | <b>受告</b><br>                                                | _          |   |
| 5 > 通知:11482(第1中回30%分析%(含清預約中型))           3 (金元年編)(第1中回30%分析%(含清預約中型))           4 金元用用用量           1 金元用用用量           1 金元用用用量           1 金元用用用量           1 金元用用用量           1 金元用用量           1 金元用用量           1 金元用用量           1 金元用用量           1 金元用用量           1 金元目用電           1 金元用用量           1 金元目用電量                                                                                                    |            | 企业所得税清算排   | <b>受备</b><br>988人&R<br>法定代表人及名                               |            |   |
| 5 > (192113482 (金) 19533/85/6152 (金)(1920-192)         2           2         (192113482 (金) 19533/85/6152 (金)(1920-192)         (1920-192)           2         (192113482 (金) 19533/85/6152 (金)(1920-192)         (1920-192)           2         (1920-192)         (1920-192)         (1920-192)           2         (1920-192)         (1920-192)         (1920-192)           2         (1920-192)         (1920-192)         (1920-192)           2         (1920-192)         (1920-192)         (1920-192)           4         (1920-192)         (1920-192)         (1920-192)                                                                                                    |            | 企业所得税清算排   | 受备<br>約8人名称<br>法生代男人名在<br>組の人民制力式                            |            |   |
| 5 > (192113082 (第11年第33月20日年32)         (金元四日)           2 (広安子道) (金元四日)         (金元四日)           2 (金元四日)         (金元四日)           2 (金元四日)         (金元四日)           2 (金元四日)         (金元四日)           2 (金元四日)         (金元四日)           (金元四日)         (金元四日)           (金元四日)         (金元四日)           (金元四日)         (金元四日)           (金元四日)         (金元四日)           (金元四日)         (金元四日)           (金元四日)         (金元四日)           (金元四日)         (金元四日)           (金元四日)         (金元四日)           (金元四日)         (金元)           (金元四日)         (金元)           (金元)         (金元)           (金元)         (金元)           (金元)         (金元)           (金元)         (金元)           (金元)         (金元)           (金元)         (金元)           (金元)         (金元)           (金元)         (金元)           (金元)         (金元)           (金元)         (金元)           (金元)         (金元)           (金元)         (金元)           (金元)         (金元)           (金元)         (金元) |            | 企业所得税清算排   | 受告<br>明天人名称<br>法定代表人名名<br>協力人原格方式                            |            |   |
| 5 > 通知213002(第1前前辺が均有分(金清市の市田))           2 (金が行車の海町県案)           金が用用の高町総築本仏会           金が用用の高町総築本仏会           第四人内国寺           金が用用の高町総築本仏会           第四人内国寺           金が用用の高町総築本仏会           第四人内国寺           金が用用の高町総築本仏会           第四人内国寺           金が用用の高町総築本仏会           第四人内国寺           金が用用の高町総合           第四人内国寺           第四人内国寺           第四人内国寺           第四人内国寺           第四人内国寺           第四人内国寺           第四人内国寺           第四人内国寺           第四人内国寺           第四人内国寺           第四人内国寺           第四人内国寺           第四人内国寺           第四人内国寺           第四人同日           第四人日           第四人日           第四人日           第四人日           第四人日           第四人日           第四人日           第四人日           第四人日           第四人日           第四人日           第四人日           第四人日           第四人日           第四人日           第四人日           第四人日            <                                                                                                    | 2019-01-03 | 企业所得税清算排   | 受査<br>(明天人名称)<br>法定代用人名称<br>法定人原联府<br>(金力人原联方式<br>)<br>遺画編集日 | 2019-01-31 |   |
| 5 > 例形1342(面10月2月3056百分(金清秋日日))           5 全型所得代演算操作           全型所得代演算操作           金型所得代演算操作           金型所得代演算操作                                                                                                    |            | 企业所得税清算排   |                                                              | _          |   |

7.报备成功后,点击"监控结果查看",可看出监控不通过信息;点击"申报信息",可申报应申报事项。

|                  |    |                   | 即办资格验证不通过信息 |                  |  |  |  |
|------------------|----|-------------------|-------------|------------------|--|--|--|
| 158              |    | 2.12.14.14.14.1   |             |                  |  |  |  |
|                  | 序号 | 21210EB           | 监控结果        | 截要信息             |  |  |  |
|                  |    | 即办资格给证结果(通过一项即可): |             |                  |  |  |  |
|                  |    |                   | 即办条件验证不通过信息 |                  |  |  |  |
| 50<br>BC         | 序号 | 黑纹眼目              | 210MB       | 6749             |  |  |  |
|                  |    | 即办条件检证结果:         |             |                  |  |  |  |
| _                |    |                   | 其他祭件验证不遵过信息 |                  |  |  |  |
| 1后中介机构出具的专项      | 康明 | 监控项目              | 血液结果        | 报要试点             |  |  |  |
| 書創了批算文件成書事       | 1  | 星高清算申报            | 不通过         | 纳税人未进行企业所得税请算申报  |  |  |  |
| 工证明、检查证明审核       | 2  | 未由报应投             | 不通过         | 纺税人存在已以定税(費)种未申报 |  |  |  |
| - 故聲理10.年38日的用46 |    | 和他怎样的证纸里:         | <b>无</b> 通过 |                  |  |  |  |

| ALL THREE ALL |                           |            |            |      |         |
|---------------|---------------------------|------------|------------|------|---------|
|               |                           | 应申报列表      | Ę          |      |         |
| (R9           | 电报种类                      | 积款所屬明起     | 民政治運輸止     | 的代期間 | 操作      |
| 1             | 討員探票月(樂)申报(通用执行企业会计制度的企业) | 2019-01-01 | 2019-03-31 | 8    | 276     |
| 2             | 企业所爆税清算由级                 | 2019-01-03 | 2019-01-31 |      | ate fac |
|               |                           |            |            |      |         |
|               |                           |            |            |      |         |
|               |                           |            |            |      |         |

8.如企业所得税清算申报,点击"申报",跳转至操作说明,进行企业所得税清算申报。

| <ul> <li>首页 &gt; 我要勿</li> <li>申报缴纳</li> <li>(約約申报</li> </ul>                     | R > 税票申报及缴纳 > 1<br>主页                         | 企业所得税清算中报               |             |                  |                      |                |                      |                                                             |                 |                      |  |  |  |
|----------------------------------------------------------------------------------|-----------------------------------------------|-------------------------|-------------|------------------|----------------------|----------------|----------------------|-------------------------------------------------------------|-----------------|----------------------|--|--|--|
| 沙秋直房<br>布积先证                                                                     | #2019<br>#R#XHT編集: 2019                       | -01-03                  | 2019-01-31  | <b>企</b> 进入8     | -112                 |                |                      |                                                             |                 |                      |  |  |  |
|                                                                                  | 企业清算所得税申报北                                    | 式态:                     |             |                  |                      |                |                      |                                                             |                 |                      |  |  |  |
|                                                                                  |                                               | -0.00                   |             | 480              |                      | 4.628          |                      | 200                                                         | and showing the |                      |  |  |  |
|                                                                                  | *                                             | AND OIL                 |             | ALLEX.           |                      | A304           |                      | 14-19<br>1                                                  | AL HEALT        |                      |  |  |  |
|                                                                                  |                                               |                         |             |                  |                      |                |                      |                                                             |                 |                      |  |  |  |
|                                                                                  | 雇用日                                           | 星期一                     | 量利二         | 推明三              | 星响四                  | 星明五            | 星順大                  | 2019年1月3日                                                   |                 |                      |  |  |  |
|                                                                                  |                                               |                         | 1           | 2                |                      | 4              | 5                    |                                                             |                 |                      |  |  |  |
|                                                                                  |                                               |                         |             |                  |                      |                |                      | ●申报期限 01 至                                                  |                 |                      |  |  |  |
|                                                                                  | 6                                             | 7                       | 8           | 9                | 10                   | 11             | 12                   |                                                             |                 |                      |  |  |  |
|                                                                                  | 13                                            | 14                      | 15          | 16               | 17                   | 18             | 19                   | <ul> <li>友情提醒:此处只显示在本系统印服状态,可在一户式<br/>他所有系统印服信息!</li> </ul> |                 |                      |  |  |  |
|                                                                                  | 20                                            | 21                      | 22          | 23               | 24                   | 25             | 26                   |                                                             |                 |                      |  |  |  |
|                                                                                  | 27                                            | 28                      | 29          | 30               | 31                   |                |                      |                                                             |                 |                      |  |  |  |
| <ul> <li>■页 &gt; 我要かれ</li> <li>● 単振歌病</li> <li>● 和振歌病</li> <li>● 和振歌病</li> </ul> | 民 > 祝興中服及撤納 > 企业<br>主页 納税中服 ><br>加情况示:此处只显示在: | 2所得税清算中报<br>本系统的申报状态,可在 | 一戶式查询中查询其價所 | <b>与系统的中报信息!</b> |                      |                |                      |                                                             |                 |                      |  |  |  |
| RRRE                                                                             | <b>ANTERN</b>                                 | 得段申报                    |             |                  |                      |                |                      |                                                             |                 | AN N                 |  |  |  |
|                                                                                  | • 企业清算所得积中报                                   |                         |             |                  |                      |                |                      | 税款所屬期:2019-01-03至2019-01-3                                  | 未中服             | an site of the local |  |  |  |
|                                                                                  | 偏带 中报表名称                                      |                         |             |                  |                      |                |                      | 開作                                                          | 填衷白烟            | 典型 状态                |  |  |  |
|                                                                                  | 001 [001]企业清算系                                | <b>所得祝申报</b> 费          |             |                  |                      |                |                      | 2.110.                                                      |                 | 月末期                  |  |  |  |
|                                                                                  | 002 [002] 资产处置部                               | 自当明旧常                   |             |                  |                      |                |                      | 2 110.                                                      |                 | 月 未頭                 |  |  |  |
|                                                                                  | 003 [003]负债清偿日<br>004 [004]领点财产(              | 自然明细素<br>+ 第10分配明细素     |             |                  |                      |                |                      | ∠ 相次                                                        |                 | A +00                |  |  |  |
|                                                                                  |                                               |                         |             |                  |                      |                |                      | 22 cont                                                     |                 |                      |  |  |  |
|                                                                                  | ALL OC ARE REVERSE.                           |                         |             |                  |                      |                |                      |                                                             |                 |                      |  |  |  |
|                                                                                  | (Dostanas)                                    | 002巻<br>置把起明团曲          | (003)@###   | 003冊<br>納豆明信典    | (001) <u>2-11-10</u> | 001開<br>新傳統車提進 | 0<br>(004)8(#182**14 | 04期<br>1月10日1月1日年                                           |                 |                      |  |  |  |

9.所有未申报事项申报成功,监控不通过事项处理完成后,回到操作 说明,再次点击"监控扫描",跳出注销确认界面。

| 纳税人社会信用代码    |                |     | 纳税人名称      |                     |   |
|--------------|----------------|-----|------------|---------------------|---|
| 登记注册类型       | 私营有限责任公司       |     | 丰黄税益机关     | 国家税务总局扬州市广陵区税务局抗集分周 | 8 |
| 纳税人生产经营地址    |                | 信息  |            |                     |   |
| 注纳原因         | 被工商行政管理机关用销营业执 |     |            |                     |   |
| 注稿原因说明       | 被工商用销多年,且公司—   | 447 | 但,是否确认要进行注 |                     |   |
| 经办人          |                |     | 便型         | 居民身份证               |   |
| 办理人员身份证件号码   |                | 是   | 百          |                     |   |
| 裁定书 (判关书) 文号 |                |     | 法院         |                     |   |
|              |                |     |            |                     |   |
|              |                |     |            |                     |   |

### 10.点击"是",完成注销申请。

| 纳税人社会信用代码                               |                  |           | 纳税人名称                                                                                       |                |        |
|-----------------------------------------|------------------|-----------|---------------------------------------------------------------------------------------------|----------------|--------|
| 登记注册类型                                  | 私蓋有限責任公司         |           | 主管税务机关                                                                                      | 国家税务总局扬州市广陵区税务 | 多局杭集分局 |
| 纳税人生产经营地址                               |                  | 信息        |                                                                                             |                |        |
| 注稿原因                                    | 被工商行政管理机关用销营业执照  |           |                                                                                             |                |        |
| 注销原因说明                                  | 被工商吊销多年,且公司一直未运营 | ( ご 流程发起成 | 功!                                                                                          |                |        |
| 経の人                                     |                  | 1. 5. 6.  | 员身份证件类型                                                                                     | 居民身份证          |        |
| 办理人员身份证件号码                              |                  | 180       |                                                                                             |                |        |
| 裁定书 (判关书) 文号                            |                  |           | 法院                                                                                          |                |        |
| ŝt                                      | 附件名称             | NIRST     | 1                                                                                           | 附件状态           |        |
| fit:                                    | 附件名称             | Nikor     | 1                                                                                           | 關件統定           |        |
| <b>能</b><br>を注納物価約か<br>(含満税申報)          | 附件名称             |           | 1                                                                                           | 附件状态           |        |
| 能<br>(注)時预验印办<br>(含清約申報)<br><b>业务</b>   | 附件名称             |           |                                                                                             | 副件状态           |        |
| 能<br>(注)時预验初办<br>(含)達称用申報)<br><b>业务</b> | 服件名称             | 開設文印      | 1<br>1<br>1<br>1<br>1<br>1<br>1<br>1<br>1<br>1<br>1<br>1<br>1<br>1<br>1<br>1<br>1<br>1<br>1 | <b>副件状态</b>    | 操作     |

### 【注意事项】

1.未办理过涉税事宜的纳税人,办理过涉税事宜但没领用过发票(含 代开发票)、没有欠税和没有其他未办结事项的纳税人,查询时已办 结缴销发票、结清应纳税款等清税手续的纳税人,可免予到税务机关 办理清税证明,直接向市场监管部门申请办理注销登记。 未办理过涉税事宜的纳税人,主动到税务机关办理清税的,税务机关 可根据纳税人提供的营业执照即时出具清税文书。

经人民法院裁定宣告破产的纳税人,持人民法院终结破产程序裁定书 向税务机关申请税务注销的,税务机关即时出具清税文书。

未处于税务检查状态、无欠税(滞纳金)及罚款、已缴销发票和税控 专用设备的企业分支机构,若由总机构汇总缴纳增值税、企业所得税, 并且不就地预缴或分配缴纳增值税、企业所得税的,税务机关即时出 具清税文书。

符合下列条件的纳税人在办理税务注销时,税务机关提供即时办结服务,采取"承诺制"容缺办理,即时出具清税文书:

(1)办理过涉税事宜但未领用发票、无欠税(滞纳金)及罚款的纳税人,主动到税务机关办理清税。

(2)对未处于税务检查状态、无欠税(滞纳金)及罚款、已缴销增 值税专用发票及税控专用设备,且符合下列情形之一的纳税人。

①纳税信用级别为 A 级和 B 级的纳税人;

②控股母公司纳税信用级别为 A 级的 M 级纳税人;

③省级人民政府引进人才或经省级以上行业协会等机构认定的行业 领军人才等创办的企业;

④未纳入纳税信用级别评价的定期定额个体工商户;

⑤未达到增值税纳税起征点的纳税人。

2.处于非正常状态纳税人在申报办理税务注销前,需先解除非正常状态,补办申报纳税手续。

# 186.注销扣缴税款登记

【功能概述】

纳税人可通过本功能发起注销扣缴税款登记申请。

【办理路径】

江苏税务电子税务局 〖首页 〗→ 〖我要办税 〗→ 〖综合信息报告 〗→ 〖状态信息报告 〗→ 〖经营状态信息报告 〗→ 〖注销扣缴税款登记 〗

【办理流程】

网上申请→(税务机关受理)→出件

【具体操作】

1.点击菜单栏"我要办税",选择"综合信息报告",下拉至"状态信息报告",点击进入"注销扣缴税款登记"功能。

| 合 常用功能 经累         | 我的信息 我要办税  | 我要查询 互动中  | 心 公众服务              |             |           |                                              |            |                     |
|-------------------|------------|-----------|---------------------|-------------|-----------|----------------------------------------------|------------|---------------------|
| * 乾费撤纳(中报、更正、作废)  |            |           |                     | 63          | -         |                                              | 0          | 0                   |
| - 财务报表数据转换        | 120(10)20  | 大型体用      | お日本地であか             | 100         | 121677.8  | 開発行動に同                                       | 10-2-20-20 | -45.8 (35.) \$39978 |
| • 开具脱放完脱(萘)证明     | STAILED IN | ouncons   | 6420-4438-0636-4639 | through the | 42-93/104 | tary tracker of                              | toole mile | ROG (SK) (SHR)&     |
| • ##0#            | 0          |           | **                  | <b>6</b> 8  | $\sim$    | A                                            |            |                     |
| * 新办个体工商户综合申请客幅   | 出口透明管理     | 增值税抵扣凭证管理 | 纺税信用                | 涉税专业服务机构管理  | 其他服务事项    | 风险管理                                         | 法律追责与救济事项  |                     |
| · 新力企业综合申请客幅<br>* |            |           |                     |             |           |                                              |            |                     |
| 跨区域冷税事项综合力理有幅     |            |           |                     |             |           |                                              |            |                     |
| · 22期限期課量支更非俗     | 我的待办 服务提醒  |           |                     |             |           |                                              |            |                     |
| * 小规模转一般纳税人寄報     | 征收项目       | 申报表种类     |                     | 税款所属明起      | 税款所属朝止    | 申援期限                                         | 申报状态       | 操作                  |
|                   |            |           | 状灵                  | 5信息报告       |           |                                              |            |                     |
| □ 经营状态信息报告        |            |           |                     |             |           |                                              |            |                     |
| 注明税务登记            |            | 院务注销预验    | 和力理                 |             | -82-      | - 目清税申报                                      |            |                     |
| 合并分立服置            |            | 企业所得税清    | 算服备                 |             | 同语素       | ANNAL DE DE DE DE DE DE DE DE DE DE DE DE DE |            |                     |
| 状态信息服告            |            |           |                     |             |           |                                              |            |                     |
| 價值股申报比対异常处理       |            |           |                     |             |           |                                              |            |                     |

2.点击进入注销扣缴税款登记。

3.选择"注销原因",填写"税务机关名称","批准文号","批 准日期",选择"税务证件种类",选择"税务证件号码",填写办 税人相关信息。

4.点击"保存"后提交。

扣缴税款登记证

| ∲-A] HL-AB        | a second           |                | and the second second se | and the second second second second second second second second second second second second second second second | The second second second second second second second second second second second second second second second s | - Startenergy | Constant of | and the second second |  |
|-------------------|--------------------|----------------|----------------------------------------------------------------------------------------------------|----------------------------------------------------------------------------------------------------|----------------------------------------------------------------------------------------------------|---------------|-------------|-----------------------|--|
| 単立 > 我要の          | が祝 > 综合信息          | B股告 > 注销扣缴税款登记 |                                                                                                    |                                                                                                    |                                                                                                    | 5101-54       |             |                       |  |
| 5227 (t)          | Ģ 🗌                |                |                                                                                                    |                                                                                                    |                                                                                                    |               |             |                       |  |
|                   |                    |                | 1                                                                                                    | 主期间物积款登记                                                                                                    |                                                                                                    |               |             |                       |  |
| 扣徵义务人             | kirel <del>s</del> |                | 扣收以各人名尔                                                                                                    |                                                                                                    |                                                                                                    |               |             |                       |  |
| 注明5               | 見因                 |                |                                                                                                    |                                                                                                    |                                                                                                    |               |             |                       |  |
| 北唐机会              | 天名称                |                | 提准文号                                                                                                    |                                                                                                    | itt                                                                                                    | 28日期          |             |                       |  |
| 出现事证件情况           |                    |                |                                                                                                    |                                                                                                    |                                                                                                    |               |             |                       |  |
|                   |                    | 枝              | 务证件种类                                                                                                    |                                                                                                    |                                                                                                    | 8             | 机务证件号码      |                       |  |
|                   | 请远择                |                |                                                                                                    | •                                                                                                    |                                                                                                    |               |             |                       |  |
| /Elo   IBio       |                    |                |                                                                                                    | aw.                                                                                                    |                                                                                                    |               |             |                       |  |
| <b>世</b> 其他税务资料省况 |                    |                |                                                                                                    |                                                                                                    |                                                                                                    |               |             |                       |  |
|                   |                    | 税務委員           | 449 <u>86</u>                                                                                                    |                                                                                                    | 初量                                                                                                    |               |             |                       |  |
| 8                 |                    |                |                                                                                                    |                                                                                                    |                                                                                                    |               |             |                       |  |
| 出行 単行             |                    | 32-PA          |                                                                                                    |                                                                                                    |                                                                                                    |               |             |                       |  |
| đ                 | 0税人姓名              |                |                                                                                                    |                                                                                                    | の税人既服方式                                                                                                    |               |             |                       |  |
| 内税人               | 息份证(4类型            | 请选择            |                                                                                                    |                                                                                                    | 内根人身份证件号码                                                                                                    |               |             |                       |  |
| F                 | 申请日期               | 2021-09-01     |                                                                                                    |                                                                                                    |                                                                                                    |               |             |                       |  |
|                   |                    |                |                                                                                                    |                                                                                                    |                                                                                                    |               |             |                       |  |
|                   |                    |                |                                                                                                    | 附据资料                                                                                                    |                                                                                                    |               |             |                       |  |
|                   |                    | 附件名称           |                                                                                                    |                                                                                                    |                                                                                                    | 關件状态          |             |                       |  |
| 普部门批文或董事会         | (肥代会)的决议及其         | 论有关注册证明文件复印件   |                                                                                                    |                                                                                                    | 18 <u>4</u>                                                                                                    | 湘王王章          | t上侍         |                       |  |
| 扣缴税款凭证复的件         | 款凭证复的件             |                |                                                                                                    |                                                                                                    | 164                                                                                                    | 112 IB -      | e Life      |                       |  |

非必报 选择 未上传